AgriiBaza składa się obecnie z 3 modułów:

A) wyszukiwarka ŚOR wraz z ich etykietami oparta o zapisy rejestracyjne publikowane przez MINROL

B) **alerty i komunikaty** wprowadzane podczas okresów intensywnej wegetacji (wiosna, jesień) przez Doradców i Specjalistów Agrii

C) atlas agrofagów (znajdujących się w etykietach) wraz z opisami, uzupełniany o zdjęcia polowe

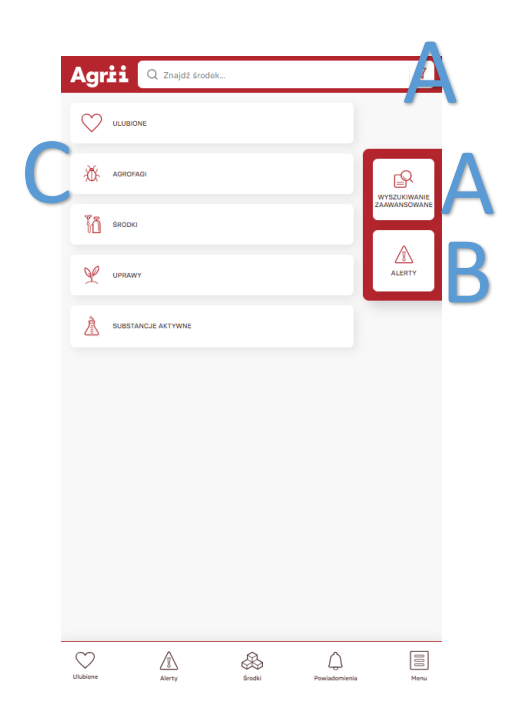

**Linki** w systemie są **dynamiczne**, czyli można przechodzić do kolejnych wyszukiwani czy wyników naciskając wybranego agrofaga, substancję aktywną, uprawę, typ środka, itp.

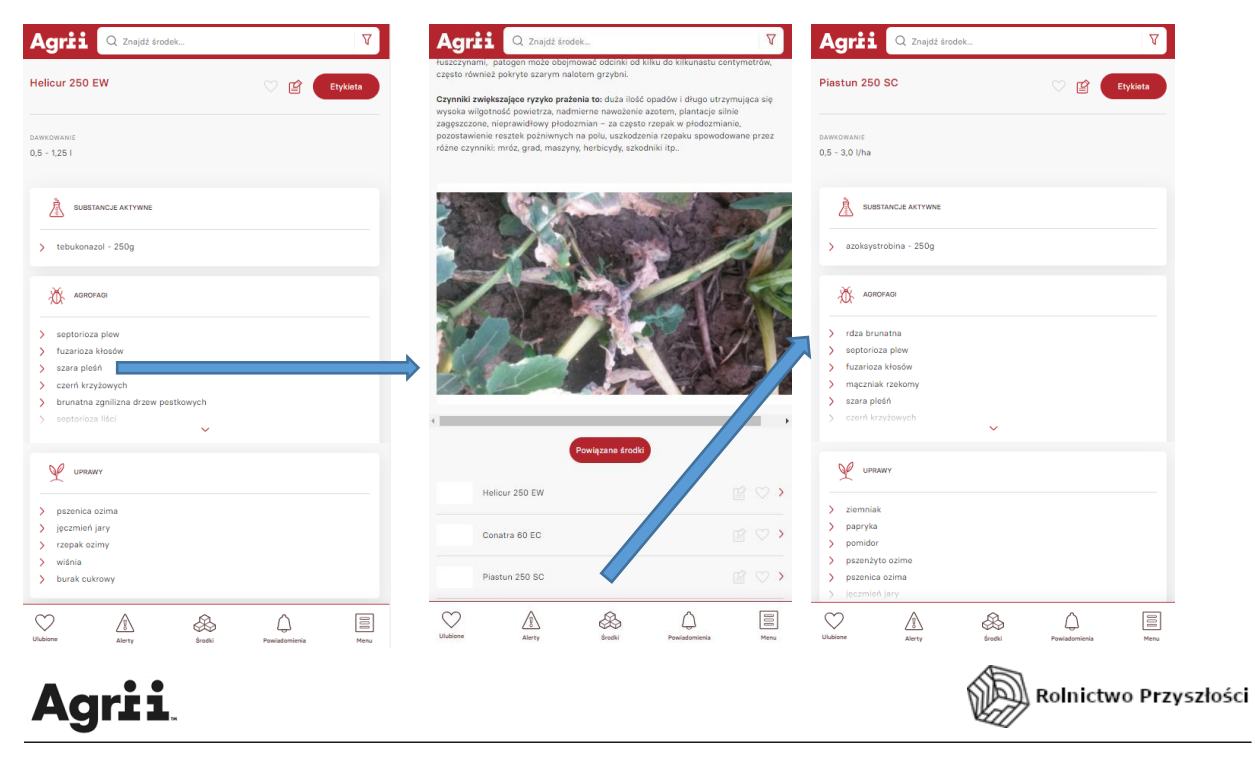

A) **Wyszukiwarka ŚOR** – jest możliwa przez wpisanie nazwy preparatu, substancji aktywnej w główne okno wyszukiwarki – na górze ekranu (podpowiada po wpisaniu min. 3 znaków)

| 0 /                                           | 0 (1                        |                                                                                                    | _ |
|-----------------------------------------------|-----------------------------|----------------------------------------------------------------------------------------------------|---|
| Agrii Q geot × 7                              | Agrii Q Znajdź środek       | V         Agrii         Q Znajdž środek                                                                                                    | 7 |
| protokonazol                                  | Wszystkie Pestycydy         | Niepestycydy Clayton Proteb 250 EC 🛇 😰 Etyleet                                                                                                    |   |
| Protebul 240 EC Protebul 240 EC Proteg 250 EC | The Profuso                 | DARNONAME                                                                                                    |   |
| SROKI                                         | រីរ៉ុំ Wadera 300 EC        | 😰 🗢 > 🕅 SUBSTANCLE AKTYWNE                                                                                                    |   |
|                                               | Million 240 EC              | > tebukonazol - 125g > protokonazol - 125g                                                                                                    |   |
| SUBSTANCJE AKTYWNE                            | Apron-X 190 EC              |                                                                                                    |   |
|                                               | Artemid                     | ₩ хаяконаан                                                                                                    |   |
|                                               | Ascra Xpro 260 EC           | > szara pleśń<br>> czerń krzyżowych<br>> sucha zgniiżrza kapustnych                                                                                                    |   |
|                                               | AsPik 250 EC                | 2 > учинич                                                                                                    |   |
|                                               | AsPik R 250 EC              | 😰 🛇 > 🛛 rzepak czimy                                                                                                    |   |
|                                               | Aviator Xpro 225 EC         | Control of the second with the second with |   |
|                                               | Bariton Super 97,5 FS       | Clayton Plant Protection Ltd.                                                                                                    |   |
|                                               | Basior 300 EC               | 😰 💟 >                                                                                                    |   |
| Ulabiene Alery Soddi Powiademieria Met        | Ulubione Alerty Środki Powi | Alabamieria Meru Uubbane Alary Baddi Posiadamieria M                                                                                                    |   |

W zależności od wybranego wyszukiwania (okno lewe) możemy zostać przekierowani na stronę z listą wszystkich preparatów zawierających wybraną substancję aktywną (okno środkowe); lub do strony danego preparatu (okno prawe).

| Agrii Q Znajdž środek V                                                        |                                                            |
|--------------------------------------------------------------------------------|------------------------------------------------------------|
| Clayton Proteb 250 EC                                                          | Nazwa preparatu, notatka oraz etykieta (pdf + ściągnięcie) |
| DAWKOWANIE<br>1,0 I/ha Notatki PDF Etykieta                                    | Zakros dawek preparatu                                     |
| à                                                                              |                                                            |
| SUBSTANCJE AKTYWNE                                                             | Skład – substancje aktywne i ilości                        |
| <ul> <li>&gt; tebukonazol - 125g</li> <li>&gt; protiokonazol - 125g</li> </ul> | Skiau – Substancje aktywne mosci                           |
| AGROFAGI                                                                       | <b>Zwalczane</b> (wg. etykiety)                            |
| > szara pleśń                                                                  |                                                            |
| czerń krzyżowych     dynamiczne     sucha zgnilizna kapustnych                 | Agrotagi                                                   |
| UPRAWY                                                                         | <b>Uprawy</b> w jakich preparat                            |
| > rzepak ozimy                                                                 | jest zarejestrowany                                        |
| GRUPA ŚRODKÓW                                                                  | Typ producent                                              |
| PUNGICYA<br>PRODUCENT                                                          | ryp, producent                                             |
| Clayton Plant Protection Ltd.                                                  |                                                            |
| Dostenne onskriwania                                                           |                                                            |
| Ulubione Alerty Środki Powiadomienia Menu                                      |                                                            |
| Agrii                                                                          | Rolnictwo Przyszłości                                      |

 - wyszukiwanie zaawansowane – jest też możliwość skorzystania z wyszukiwania zaawansowanego, pozwala ono np. wyszukać typy preparatów zarejestrowane w danej uprawie, czy nadające się do ochrony określonej rośliny. Możemy też zmieniać wyszukiwanie wg. pestycydów lub preparatów niepestycydowych. W podanym przykładzie szukamy insektycydów zarejestrowanych w uprawie słonecznika.

|                             | Ws                           | zystkie, Pe         | estycydy, Nie    | epestycyd     | owe          |             |                |                     |               |              |
|-----------------------------|------------------------------|---------------------|------------------|---------------|--------------|-------------|----------------|---------------------|---------------|--------------|
| Agrii Q Znajdž środek       | 7                            | Agrii               | Q. Znajdž środek |               | V            | Agrii       | Q Znajdž środe | k                   |               | V            |
|                             |                              | wszystkie           | Pestycydy        |               | Niepestycydy | Wszystkie   |                | Pestycydy           | •             | liepestycydy |
| 36                          |                              | Agrofag             | Q Znajdž         |               |              | Usuń filtry | słonecznik X   | Insektycyd $\times$ |               |              |
| U, AUROPAUI                 | WYSZUKIWANIE<br>ZAAWANSOWANE | Uprawa              | Q słonecznik     |               | ×            | Fic Fic     | rbac           |                     |               | 🖻 ♡ 🕨        |
| Kooki                       |                              | Grupa środków       | Q Insektycyd     | Filtry        | ×            | Yo Xee      | Tari WG        |                     |               |              |
| V UPRAWY                    | ALERTY                       | Środek              | Q Znajdź         | wyszuk        | iwania       | រីភិ xr     | eem            |                     |               | (C) (N)      |
|                             |                              | Substancja          | Q Znajdž         |               |              |             |                |                     |               |              |
| SUBSTANCJE AKTYWNE          |                              | Producent           | Q Znajdž         |               | /            | 1           |                |                     |               |              |
|                             |                              | Produkty tylko z no | tatką własną     |               |              |             |                |                     |               |              |
|                             |                              |                     | ∑ FILTRUJ        |               |              |             |                |                     |               |              |
|                             |                              |                     |                  |               |              |             |                |                     |               |              |
|                             |                              |                     |                  |               |              |             |                |                     |               |              |
|                             |                              |                     |                  |               |              |             |                |                     |               |              |
| Ulabiene Alorty Broki Powia | dornienia Menu               | Ulubione            | Alerty Środki    | Powiadomienia | Menu         | Ulubione    | Alerty         | eredki (            | Powiadomienia | Nenu         |

B) Alerty i komunikaty – po przejściu na stronę alertów (przycisk po prawej stronie ekranu głównego) zostajemy przeniesieni na mapkę pokazującą ich występowanie i nasilenie oraz poniżej filtry jak i całościową listę alertów.

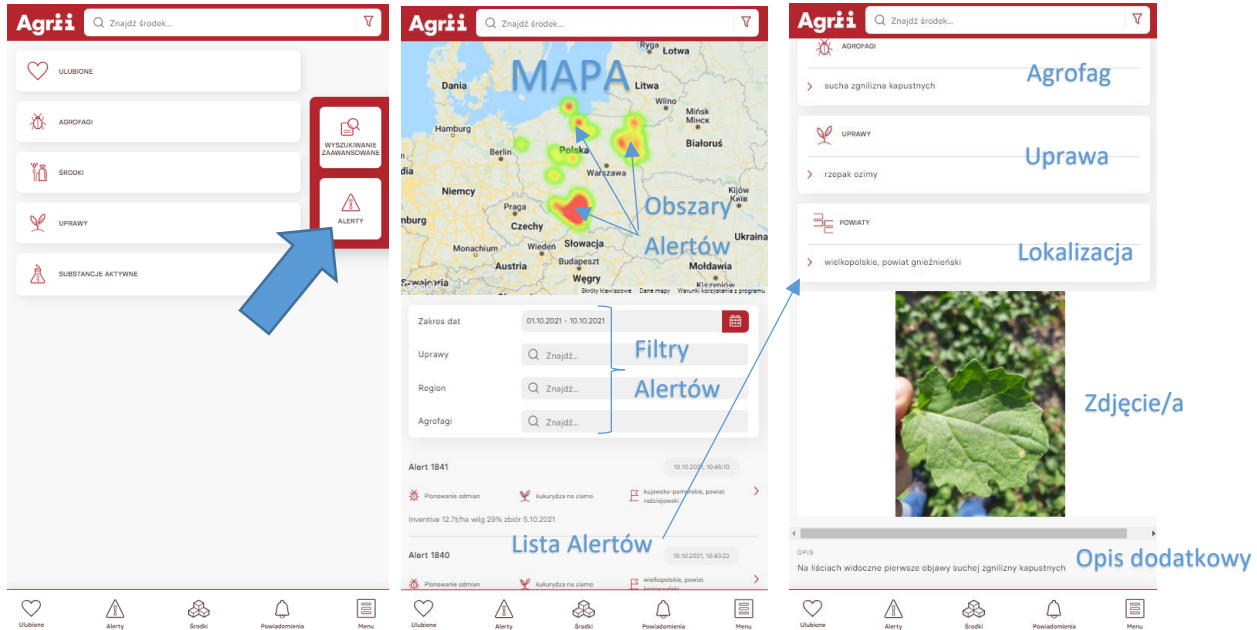

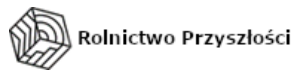

C) Atlas agrofagów – dynamicznie rozbudowywany i uzupełniany o aktualne zdjęcia – zawiera opisy, zdjęcia/rysunki oraz listę preparatów zwalczających dany problem (wg. etykiet rej.)

|   |                    |                    |          |                           |                                     |                      | Strona opisu agrofaga |                                               |                                                  |                                                                                                    |                                               |                           |                      |                                                                     |
|---|--------------------|--------------------|----------|---------------------------|-------------------------------------|----------------------|-----------------------|-----------------------------------------------|--------------------------------------------------|----------------------------------------------------------------------------------------------------|-----------------------------------------------|---------------------------|----------------------|---------------------------------------------------------------------|
|   | Agrii Q Znajdž śr  | odek               |          | V                         | Agri                                | Q Znajdž šrod        | dek                   |                                               | V                                                | Agrii                                                                                                    | Q Znajdź śro                                  | dek                       |                      | V                                                                   |
|   |                    |                    |          |                           | Agrofag                             | Q                    | chowa                 |                                               | ×                                                | chowacz br                                                                                                    | ukwiaczek                                     |                           |                      |                                                                     |
| > | AGROFAGI           |                    | <u>ا</u> | P                         | ð,                                  | horoby przechowalnic | CZ0                   |                                               | ,                                                | RODZAJ<br>szkodnik                                                                                                    |                                               |                           |                      |                                                                     |
|   |                    |                    | ZA       | YSZUKIWANIE<br>AWANSOWANE |                                     | howacz brukwiaczek   |                       |                                               | >                                                | INFORMACJE O PRODUKCIE                                                                                                    |                                               |                           |                      |                                                                     |
|   | N/                 |                    | —r       |                           |                                     | howacz czterozębny:  |                       |                                               | >                                                | <ul> <li>próg szkodliw</li> <li>3 dni; przy uży</li> <li>rzepaku.</li> </ul>                                                                                                    | 10 osobników odłowie<br>cczy odłowionych z 25 | onych w ciągu<br>5 roślin |                      |                                                                     |
|   | UPRAWY             |                    |          | ALERTY                    |                                     | howacz galasówek     |                       |                                               | >                                                | Owad ma dług                                                                                                    | ość 3,2-4 mm, ciało                           | /mi łuskami.              |                      |                                                                     |
|   | SUBSTANCJE AKTYWNE | SUBSTANCJE AKTYWNE |          |                           |                                     | howacz podobnik      |                       |                                               | >                                                | Zimują w glebie są osobniki dorosłe, a proces ten odbywa się<br>Po osiągnięciu przez glebę temperatury 5-7°C chowacze rozy<br>wylatywać. Wówczes przenoszą się na młode rośliny rzepaku<br>protektara piesew teda 10.21% je tem czeczanaja kar uje                                                                                        |                                               |                           |                      | a głębokości do 10 cm.<br>iczynają aktywnie<br>zimego, (temperatura |
|   |                    |                    |          | ۵¢                        | ð,                                  | howacz szczypiorak   |                       |                                               | >                                                | Po ukończeniu                                                                                                    | iarowania około 1-                            | 2 cm noniżej wierz        | ę zer uzuperniający. | howarza                                                             |
|   |                    |                    |          |                           |                                     | nszyca grochowa      |                       |                                               |                                                  | brukwiaczka tworzą otwory i w nich składają jaja. Po okresie ok. tygodnia wownątrz<br>łodygi wylęgają się pierwsze larwy, które są beznogie z jasnobrązową główką. Po<br>upływie 3-4 tygodni żerowania larwy przedostają się w pobliże szyjik korzeniowej i w<br>piej wenorzaji s dwó. Ab uczajóć za przeposzwarzenia do delw. Doceće luk |                                               |                           |                      |                                                                     |
|   |                    | ð                  | ð i      | arch przechowalniczy      | 1                                   |                      | >                     | chrząszcze wylatują w poszukiwaniu miejsca do |                                                  |                                                                                                    | zimowania.                                    |                           |                      |                                                                     |
|   |                    |                    |          |                           | poprawa zdolności przechowalniczych |                      |                       |                                               | >                                                | Żerowanie larw zaktóca to prawidłowy przepływ asymilatów. Efektem togo jest<br>żółknięcie roślim oraz zahamowanie wzrostu. Łodygł roślim zasiedlonych przez<br>chowacza brukwiaczka pękają. Najczęściej wyginają się charakterystycznie w literę S.<br>żdoformowane roślimu ukanaja żamanuju i wykonaju. Szkodniki tworzą takża drona do. |                                               |                           |                      |                                                                     |
|   |                    |                    |          | tin a                     | stokłosa dachowa                    |                      |                       | >                                             | wniknięcia i rozwoju patogenów chorobotwórczych. |                                                                                                    |                                               |                           |                      |                                                                     |
|   |                    |                    |          |                           |                                     |                      |                       |                                               |                                                  |                                                                                                    |                                               | F                         |                      |                                                                     |
|   | Ulubiene Alerty    | &                  |          | Magu                      |                                     |                      | &                     | $\bigcirc$                                    |                                                  | $\heartsuit$                                                                                                    |                                               | æ                         | $\bigcirc$           | 10                                                                  |

po wybraniu okna agrofagów (lewy ekran), wpisujemy wyszukiwany problem (szkodnik, chwast, choroba) w okno wyszukiwania **poniżej** okna głównego (ekran środkowy). Po naciśnięciu na dany rekord z listy zostaniemy przeniesieni na okno z informacjami o nim oraz listą środków go zwalczających. (lista jest pod polem ze zdjęciami)

Wraz z dalszym rozwojem będą wprowadzone kolejne funkcjonalności jak i rozwijane obecne – dlatego jeżeli macie swoje propozycje i pomysły – można je zgłaszać bezpośrednio do nas. A osoby zewnętrzne i klienci mogą używać emaila podanego także na stronie o Agriibazie – <u>agriibaza@agrii.pl</u>

AgriiBaza dostępna jest pod adresem:

http://agriibaza.agrii.pl lub skrótem http://ab.agrii.pl

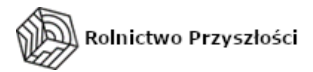